# How to Verify your Identity with ID.me

ID.me offers a simple and secure way to prove you are who you say you are, while online. You only need to complete verification once – after this, you may simply sign in with your ID.me credential wherever you see ID.me's green button, similar to how you'd show someone your driver's license in-person. ID.me is federally certified to verify your identity.

## What You Will Need:

- Mobile Phone or Computer with Camera
- Government Issued ID: Driver's License, Passport, Passport Card, or State ID Card
- Email Address
- 🔇 Telephone Number

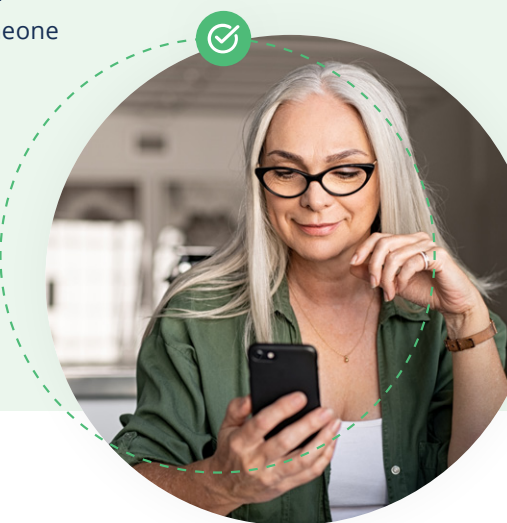

ID.me

|           | New to        | ID me?     |    |
|-----------|---------------|------------|----|
|           | Create an ID. | me account |    |
| mail      |               |            |    |
| Enter you | r email addre | 55         |    |
| assword   |               |            |    |
| Enter pas | sword         |            |    |
|           |               |            |    |
|           | Sigr          | n in       |    |
|           | Forgot p      | assword    |    |
|           | 0             | R          |    |
| f         | G             | ¢.         | in |
|           | View more     | e options  |    |
|           |               |            |    |

## How it works:

#### Step 1: Sign Up/Sign In

- Create your ID.me account or, If you already have an ID.me account, simply sign in using your pre-existing ID.me credentials
  - If the user already has an ID.me account and is verified to the necessary standard, they are considered Pre-verified and moved to Step 8.
    Otherwise, the applicant moves to Step 2.

#### Step 2: Confirm Email

🚱 Check your inbox for an email from ID.me and confirm your email address

#### **Step 3: Secure Account**

Protect your ID.me account with Multi-Factor Authentication. Receive a passcode via text message or phone call or one of the other listed methods

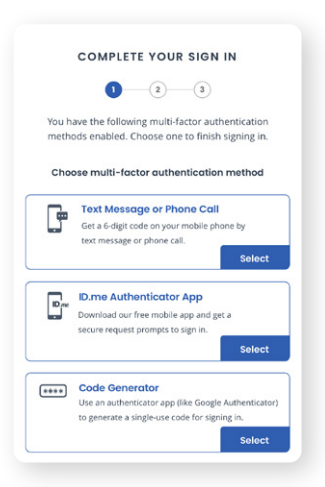

#### Step 4

#### Step 5

| Th        | ere are several options for you to verify your      |
|-----------|-----------------------------------------------------|
| iden      | tity and this process only takes a few minutes.     |
| Ye        | ou'll only need to verify your identity once.       |
| We'll     | need your permission to use details from your       |
| credit    | t profile and other public sources to verify your   |
| identit   | y. Don't worry this won't affect your credit score. |
|           | Choose a verification method                        |
| ത≡        | Driver's license or state ID                        |
| <u>e-</u> | Upload photos of your driver's license or state ID  |
|           | and enter your social security number.              |
|           | Start Now                                           |
| 20        | Passport                                            |
| Q=        | Upload a photo of your passport and enter your      |
|           | social security number.                             |
|           | Start Now                                           |
| ۵.        | Passport card                                       |
| ت         | Upload photos of your passport card and enter your  |
|           | social security number.                             |
|           | Start Now                                           |
|           |                                                     |

#### **Choose Verification** Method

Choose the identity document you prefer to submit: Driver's License, State ID, Passport or **Passport Card** 

| driv | er's license or state | ID |
|------|-----------------------|----|
|      | Front side            |    |
|      | Take a photo          |    |
|      |                       |    |
|      | Back side             |    |
|      | Take a photo          |    |
|      |                       |    |
|      |                       |    |
|      |                       |    |

#### Submit **Photos of ID**

Take photos of your government ID or choose to upload existing photos

#### Step 6

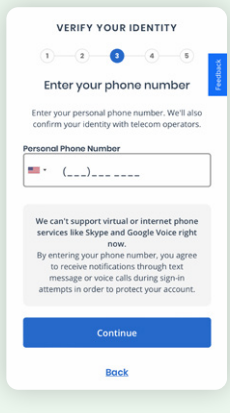

#### **Phone Number Check**

Enter your phone number in order to verify your identity via your mobile phone provider

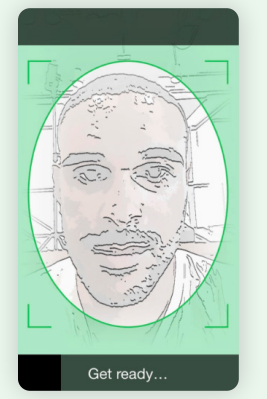

Step 7

#### Step 7: (If applicable): **Liveness Check**

🔇 Take a selfie image so ID.me can match it to the photo on your Government ID and ensure legitimacy

#### Step 8

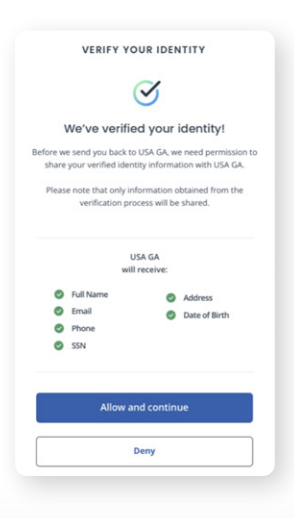

#### **Authorize ID.me**

Choose Allow and Continue to authorize ID.me to share your verified identity so you can access services

### **Helpful Articles**

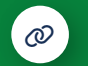

Troubleshooting - How can I solve common technical issues?

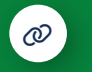

How do I change the primary email address in my ID.me account?

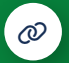

Why were my identity documents not accepted?